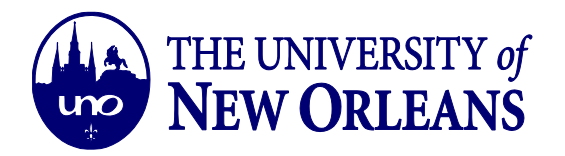

## HOW TO CONNECT TO RESNETSECURE USING AN ETHERNET CONNECTION (WINDOWS 10 OPERATING SYSTEM)

1. Type in the search bar "Control Panel" and select the **Control Panel** application.

|           | sin conneting.                                |          |               |               |     |   |                                 |
|-----------|-----------------------------------------------|----------|---------------|---------------|-----|---|---------------------------------|
|           | All Apps Documents Email Web                  | More 🔫   |               | Feedback ···· |     |   |                                 |
| $\langle$ | Best match                                    | >/       |               |               |     |   |                                 |
|           | Apps<br>Settings                              | >        | Control Panel |               |     |   |                                 |
|           | contrast-stretch.exe contrast-stretch-hsv.exe | > 🖸 Open |               |               |     |   |                                 |
|           | Audio Controls                                | Recent   | -             |               |     | - |                                 |
|           | Run                                           | System   |               |               |     |   |                                 |
|           | Get Help                                      | >        |               |               |     |   |                                 |
|           | Search the web                                | >        |               |               |     |   |                                 |
|           | ♀ cont - See web results                      | >        |               |               |     |   |                                 |
|           | Folders (1+)<br>Settings (7+)                 |          |               |               |     |   |                                 |
|           | Documents - This PC (7+)                      |          |               |               |     |   |                                 |
|           |                                               | 0 🖽 🤤    | <b>i </b>     | 🥶 🔕 💌         | 🤐 🚾 |   | 🕜 へ 🐵 🖫 🕬 📶 6-48 AM 8/13/2019 💀 |

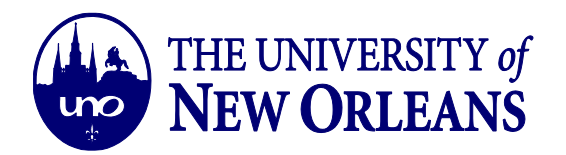

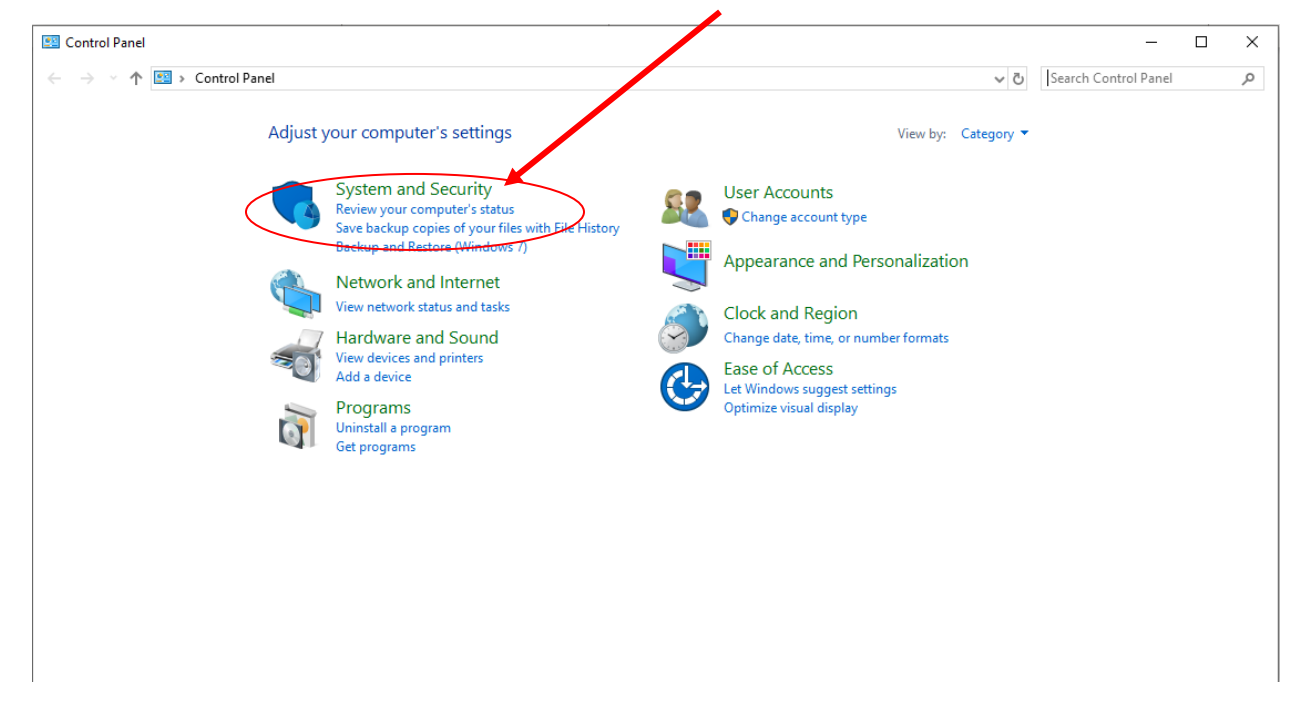

2. In the control panel window, select the **System and Security** option.

3. Find and select the Administrative Tools option.

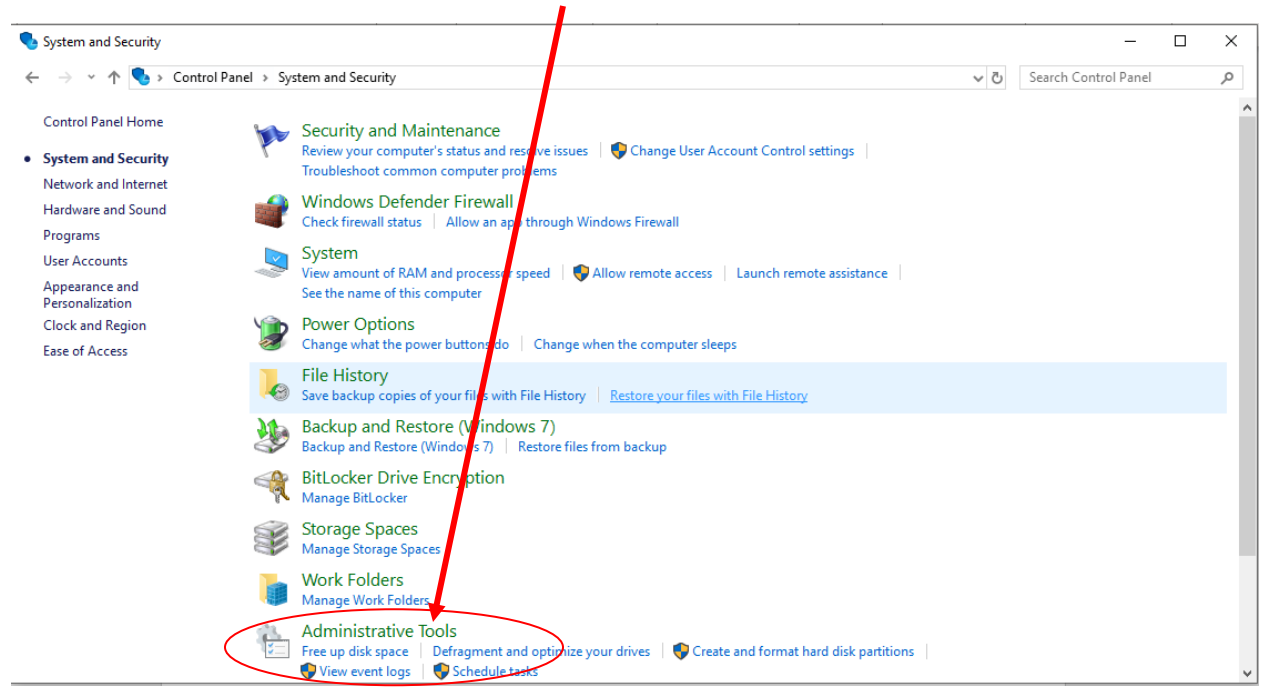

IT Help Desk helpdesk@uno.edu ©University of New Orleans Office of Information Technology Page 2 of 8 Document Revised: November 1, 2016

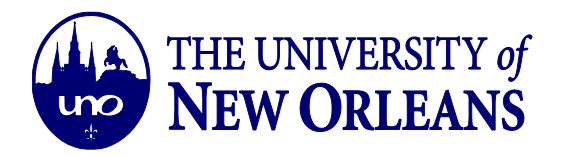

## 4. In the Administrative Tools Window, find and select **Services**.

| Image: Image: Image |                                                                                                    |                                                                                                    |                                                          |                                              | - 0                         | ×<br>~ (? |
|----------------------------------------------------------------------------------------------------|----------------------------------------------------------------------------------------------------|----------------------------------------------------------------------------------------------------|----------------------------------------------------------|----------------------------------------------|-----------------------------|-----------|
| $\leftarrow \  ightarrow \  ightarrow \  ightarrow$ Control Panel $\  ightarrow$ System and                                                                                                    | Security > Administrative Tools                                                                                                    |                                                                                                    |                                                          | √ Ō                                          | Search Administrative Tools | <i>م</i>  |
| A Quick access                                                                                                    | Name                                                                                                    | Date nodified                                                                                              | Туре                                                     | Size                                         |                             |           |
| <ul> <li>□ Desktop</li> <li>✓ Downloads</li> <li>✓ Documents</li> <li>✓ Pictures</li> </ul>                                                                                                    | <ul> <li>Component Services</li> <li>Computer Management</li> <li>Defragment and Optimize Drives</li> <li>Disk Cleanup</li> <li>Event Viewer</li> </ul>                                                                                                    | 3 (8/2019 11:45 PM<br>3/18/2019 11:45 PM<br>3/18/2019 11:45 PM<br>3/18/2019 11:45 PM<br>3/18/2019 11:45 PM | Shortcut<br>Shortcut<br>Shortcut<br>Shortcut<br>Shortcut | 2 KB<br>2 KB<br>2 KB<br>2 KB<br>2 KB<br>2 KB |                             |           |
| DreamweaverFiles<br>Help Desk Schedules<br>IT How-to-docs<br>UNO Wifi (unosecure) Documentation                                                                                                    | sicSI Initiator     Local Security Policy     ODBC Data Sources (32-bit)     ODBC Data Sources (64-bit)     ODBC Data Sources (64-bit)     Performance Monitor                                                                                                    | 3/18/2019 11:45 PM<br>3/18/2019 11:46 PM<br>3/18/2019 11:46 PM<br>3/18/2019 11:45 PM<br>3/18/2019 11:45 PM | Shortcut<br>Shortcut<br>Shortcut<br>Shortcut<br>Shortcut | 2 KB<br>2 KB<br>2 KB<br>2 KB<br>2 KB<br>2 KB |                             |           |
| Creative Cloud Files ConeDrive - University of New Orleans Adobe                                                                                                    | Print Management Recovery Drive Registry Editor Registry Editor Recovery Mailtor Recovery Mailtor Recovery | 3/18/2019 11:46 PM<br>3/18/2019 11:45 PM<br>3/18/2019 11:45 PM<br>3/18/2019 11:45 PM                       | Shortcut<br>Shortcut<br>Shortcut                         | 2 KB<br>2 KB<br>2 KB<br>2 KB                 |                             |           |
| Archive Emails Attachments BA 2780 (SPR 19)                                                                                                    | Services     Services     System Configuration     System Information     Type Schedular                                                                                                    | 3/18/2019 11:45 PM<br>3/18/2019 11:45 PM<br>3/18/2019 11:45 PM<br>3/18/2019 11:45 PM                       | Shortcut<br>Shortcut<br>Shortcut                         | 2 KB<br>2 KB<br>2 KB<br>2 KB                 |                             |           |
| Ccure Folder Desktop Documents DreamweaverFiles                                                                                                    | <ul> <li>Itask Scheduler</li> <li>Windows Defender Firewall with Advanc</li> <li>Windows Memory Diagnostic</li> </ul>                                                                                                    | 3/18/2019 11:44 PM<br>3/18/2019 11:44 PM<br>3/18/2019 11:45 PM                                             | Shortcut<br>Shortcut<br>Shortcut                         | 2 KB<br>2 KB<br>2 KB                         |                             |           |

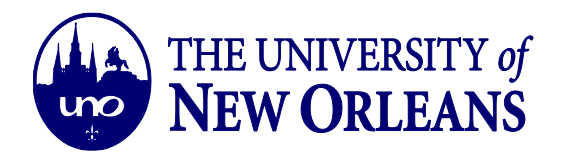

5. In the Services window, scroll down and find the **Wired AutoConfig** option. Rightclick on the *Wired AutoConfig* option and select **Properties**. In the Properties window, change the *Startup Type* to *Automatic* and then click *Start* under *Startup Services*. Click **OK** and close remaining windows.

| 🍓 Services       |                                       |                              |              |         |              | ×      | Wired AutoCon   | fig Properties (Local Computer) X                             |
|------------------|---------------------------------------|------------------------------|--------------|---------|--------------|--------|-----------------|---------------------------------------------------------------|
| File Action View | Help                                  |                              |              |         |              |        | General Log O   | n Recovery Dependencies                                       |
| ♦ ♦   □   □ 0    | ) 📑   🛛 📷   🕨 🔲 II II>                |                              |              |         |              |        | Service name:   | dot3svc                                                       |
| Services (Local) | 🔍 Services (Local)                    |                              |              |         |              |        | Display name:   | Wired AutoConfig                                              |
|                  | Wired AutoConfig                      | Name                         | Description  | Status  | Startup Type | Log ^  |                 |                                                               |
|                  |                                       | 🍓 Windows Push Notification  | This service | Running | Automatic    | Loci   | Description:    | responsible for performing IEEE 802.1X                        |
|                  | Start the service                     | 🆏 Windows Push Notification  | This service | Running | Automatic    | Loci   |                 | authentication on Ethemet interfaces. If your current         |
|                  |                                       | 🥋 Windows PushToInstall Serv | Provides inf |         | Manual (Trig | Loci   | Path to execut  | able:                                                         |
|                  | Description:                          | 🥋 Windows Remote Manage      | Windows R    |         | Manual       | Neti   | C:\WINDOWS      | systemszysteminetwork Restricted -p                           |
|                  | The Wired AutoConfig (DOT3SVC)        | 🥋 Windows Search             | Provides co  | Running | Automatic (  | Loci   | Startup type:   | Automatic ~                                                   |
|                  | IFFE 802.1X authentication on         | 🎑 Windows Security Service   | Windows Se   | Running | Manual       | Loci   |                 |                                                               |
|                  | Ethernet interfaces. If your current  | 🍓 Windows Time               | Maintains d  | Running | Manual (Trig | Loci   |                 |                                                               |
|                  | wired network deployment enforces     | 🎑 Windows Update             | Enables the  |         | Manual (Trig | Loci   |                 |                                                               |
|                  | 802.1X authentication, the DOT3SVC    | 🆏 Windows Update Medic Ser   | Enables rem  |         | Manual       | Loci   | Service status: | Stopped                                                       |
|                  | for establishing Laver 2 connectivity | WinHTTP Web Proxy Auto       | WinHTTP i    | Running | Manual       | Loci   | Start           | Stop Pause Resume                                             |
|                  | and/or providing access to network    | 🎇 Wired AutoConfig           | The Wired A  |         | Manual       | Loci   |                 |                                                               |
|                  | resources. Wired networks that do     | 🎑 WLAN AutoConfig            | The WLANS    |         | Manual       | Loci   | You can specif  | ty the start parameters that apply when you start the service |
|                  | not enforce 802.1X authentication are | 🎑 WMI Performance Adapter    | Provides pe  |         | Manual       | Loci   | inclusion.      |                                                               |
|                  | unarrected by the DO155VC service.    | 🆏 Work Folders               | This service |         | Manual       | Loci   | Start parameter | rs:                                                           |
|                  |                                       | 35 cm - 1 - 1 - 1            | ~ · ·        |         | • • •        | ···· ` |                 |                                                               |
|                  | Extended Standard                     |                              |              |         |              | _      |                 |                                                               |
|                  |                                       |                              |              |         |              |        |                 | Cancei Apply                                                  |

6. Go back to the Control Panel (See Step #1.) and select the **Network and Internet** option.

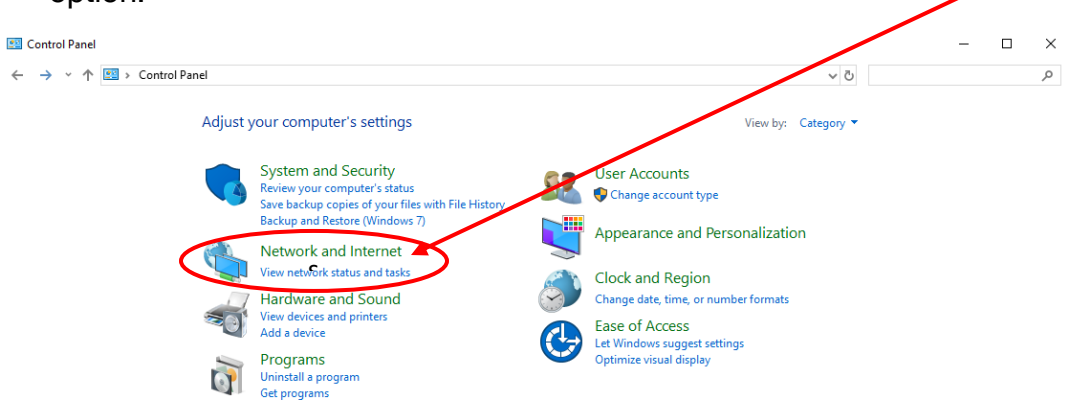

©University of New Orleans Office of Information Technology Page 4 of 8 Document Revised: November 1, 2016

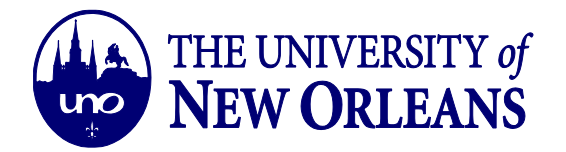

## 7. Select the Network and Sharing Center option.

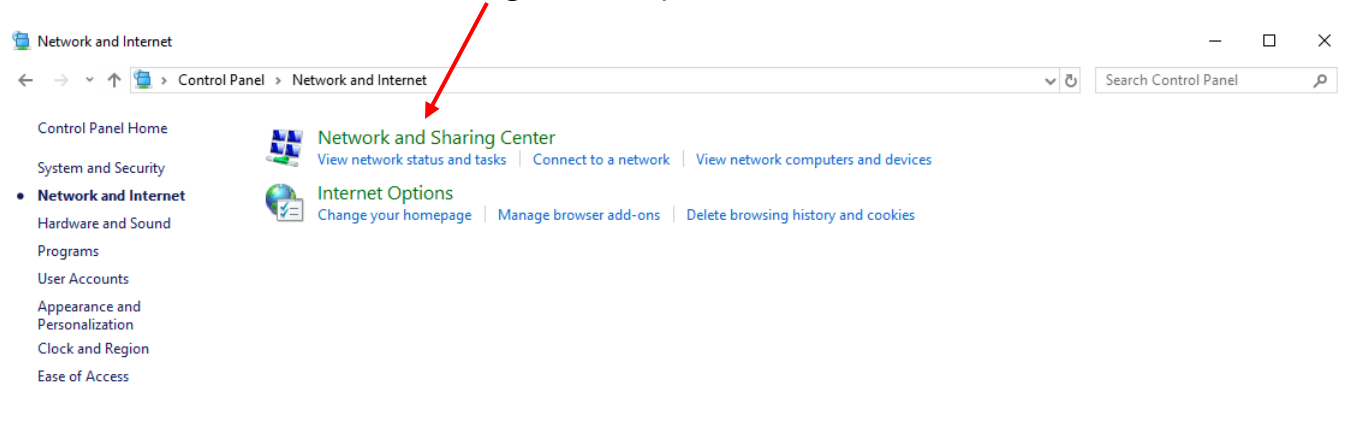

## 8. Click on Change Adapter Settings.

| Network and Sharing Center                                                                         |                                                                                      |                                        |     | -                    | × |
|----------------------------------------------------------------------------------------------------|--------------------------------------------------------------------------------------|----------------------------------------|-----|----------------------|---|
| ← → × ↑ 🔽 > Control Pane                                                                           | el $ ightarrow$ Network and Internet $ ightarrow$ Network and Sharing Center         |                                        | √ Č | Search Control Panel | P |
| Control Panel Home                                                                                 | View your basic network information and se                                           | et up connections                      |     |                      |   |
| Change adapter settings                                                                            |                                                                                      |                                        |     |                      |   |
| Change advanced sharing                                                                            | uno.edu                                                                              | Access type: Internet                  |     |                      |   |
| settings                                                                                           | Domain network                                                                       | Connections: 📮 Ethernet                |     |                      |   |
| Media streaming options                                                                            |                                                                                      |                                        |     |                      |   |
|                                                                                                    | Change your networking settings                                                      |                                        |     |                      |   |
|                                                                                                    | Set up a new connection or network<br>Set up a broadband, dial-up, or VPN connection | n; or set up a router or access point. |     |                      |   |
| Troubleshoot problems<br>Diagnose and repair network problems, or get troubleshooting information. |                                                                                      |                                        |     |                      |   |

9. In the change adapter settings, right-click on the **Ethernet Adapter** Option and select **Properties**.

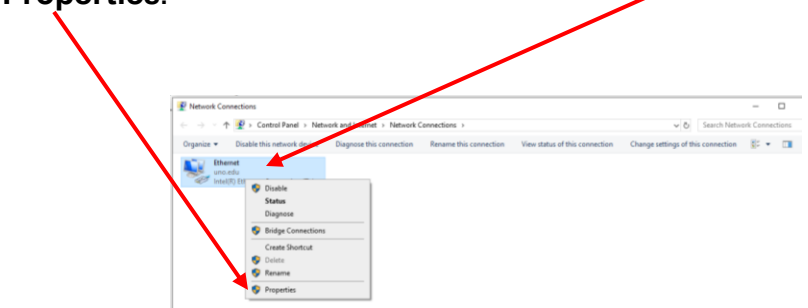

©University of New Orleans Office of Information Technology Page 5 of 8 Document Revised: November 1, 2016

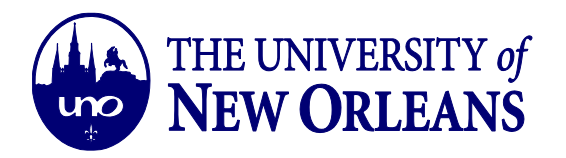

10. In the *Ethernet Properties* window, click on the **Authentication** Tab and change the following settings:

| Ethernet Properties                                            | X ➤ Check the box for Enable IEEE 802.1X                                   |
|----------------------------------------------------------------|----------------------------------------------------------------------------|
| Networking Authentication                                      | <i>authentication</i> .<br>→ Select the pulldown option <b>Microsoft</b> : |
| Select this option to provide authenticated network access for | Protected EAP (PEAP) for Choose a network authentication method:           |
| this Ethemet adapter.                                          | <ul> <li>Check the box Remember my credentials</li> </ul>                  |
| Enable IEEE 802.1X authentication                              | for this connection each time I'm logged                                   |
| Choose a network authentication method:                        | <ul> <li>Check the box for Fallback to</li> </ul>                          |
| Microsoft: Protected EAP (PEAP) V                              | unauthorized network access.                                               |
| Remember my credentials for this connection each               | configuring the next step:                                                 |
| time I'm logged on                                             |                                                                            |
| Fallback to unauthorized network access                        |                                                                            |
| Additional Settings                                            |                                                                            |
|                                                                |                                                                            |
|                                                                |                                                                            |
|                                                                |                                                                            |
|                                                                |                                                                            |
| OK Canc                                                        | cel                                                                        |

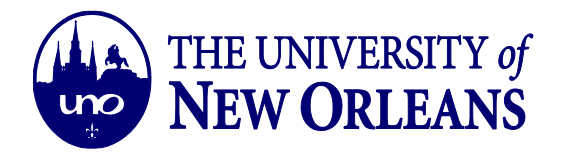

11. In the Additional (Advanced) Settings window, check the Specify authentication mode box and select the User authentication option from the pulldown menu. Click Save credentials. In the Save credentials, Windows Security window, type in your UNO credentials (i.e. username & UNO password). Click OK once finish with both windows.

| Advanced settings × 1 802. 1X settings User authentication mode User authentication  Save credentials Delete credentials for all users                                                                                                    | Windows Security<br>Save credentials<br>Saving your credentials allows your computer to connect to the<br>network when you're not logged on (for example, to download<br>updates). | × |
|----------------------------------------------------------------------------------------------------|----------------------------------------------------------------------------------------------------|---|
| Enable single sign on for this network  Perform immediately before user logon Perform immediately after user logon Maximum delay (seconds):  Allow additional dialogs to be displayed during single sign on This network uses separate virtual LANs for machine and user authentication | jlafitte Password OK Cancel                                                                                                    |   |
| OK Cancel                                                                                                    |                                                                                                    |   |

12. Go back to the *Ethernet Properties* window (Step #10) and click on the **Settings** button for the *Choose the authentication method option*.

| Ethernet Properties                                                                                              | × |
|----------------------------------------------------------------------------------------------------|---|
| Networking Authentication                                                                                        |   |
| Select this option to provide authenticated network access for<br>this Ethemet adapter.                          |   |
| Enable IEEE 802.1X authentication                                                                                |   |
| Choose a network authentication method:                                                                          |   |
| Microsoft: Protected EAP (PEAP) V Settings                                                                       |   |
| ✓ Remember my credentials for this connection each<br>time Im logged on ✓ Falback to unauthorized network access |   |
| Additional Settings                                                                                              |   |
|                                                                                                    |   |
|                                                                                                    |   |
|                                                                                                    |   |
|                                                                                                    |   |
| OK Cance                                                                                                    | 9 |

IT Help Desk <mark>helpdesk@uno.edu</mark> ©University of New Orleans Office of Information Technology Page 7 of 8 Document Revised: November 1, 2016

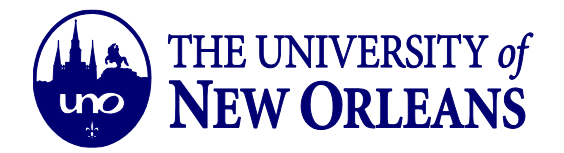

- 13. In the Settings (Protected EAP Properties) window,
  - Check the box for Verify the server's identity by validating the certificate. Keep
  - > Unchecked the box for *Connect to these servers*:
  - > Check the box for *Enable Fast Reconnect*.
  - Uncheck the box for Disconnect if the server does not present cryptoblocking TLV
  - > Uncheck the box for *Enable Identity Privacy*

| Protected EAP Properties X                                                                                                    |                                                                                                    |
|----------------------------------------------------------------------------------------------------|----------------------------------------------------------------------------------------------------|
| When connecting:<br>Verify the server's identity by validating the certificate<br>Connect to these servers (examples:srv1;srv2;.*\.srv3\.com):                                                                                                    |                                                                                                    |
| Trusted Root Certification Authorities:                                                                                                    | EAP MSCHAPv2 Properties X                                                                                                    |
| <ul> <li>AddTrust External CA Root</li> <li>Altus Local client Certificate Authority</li> <li>Baltimore CyberTrust Root</li> <li>Certum CA</li> <li>Certum Trusted Network CA</li> <li>Class 3 Public Primary Certification Authority</li> <li>COMODO RSA Certification Authority</li> </ul>                                      | When connecting: <ul> <li>Automatically use my Windows logon name and password (and domain if any).</li> </ul> OK Cancel                                                                                         |
| Notifications before connecting:         Tell user if the server name or root certificate isn't specified         Select Authentication Method:         Secured password (EAP-MSCHAP v2)         Enable Fast Reconnect         Disconnect if server does not present cryptobinding TLV         Enable Identity Privacy         OK | <ul> <li>Click on the Configure button.</li> <li>Uncheck the Automatically use<br/>my Windows logon name and<br/>password (and domain if any)<br/>checkbox.</li> <li>Click OK button in both windows.</li> </ul> |

14. The network should allow you to authenticate and connect to resnetsecure. Enjoy!

©University of New Orleans Office of Information Technology